# Comment consulter ses avis IEN et IA sur Iprof?

## 1 : Ouvrir Iprof

#### 2 : Cliquer sur Les services

| M Boîte de réception (7) - sr        | nuipp: X 🍇 Zimbra: Fwd: calendrier des dé 🗙 🎉  Prof V4 🗙 C ou sont les captures d'écran wi X + - 🔿                                                                | × |
|--------------------------------------|----------------------------------------------------------------------------------------------------|---|
| ← → ♂ @                              | 🛈 🔒 https://extranet.ac-reims.fr/iprof/servletiprofe                                                                                                    | ≡ |
| 🚥 intra.snuipp 🛛 🏹 Zimbra            | a 🤺 SNUipp/FSU 52 🦉 Site FSU 🖨 GRIGRI 🧉 BP.FSU 👶 Crédit Mutuel 🖏 FSU:courrier 🖨 Les circulaires du SNUi 🎯 SUPPORT 🍈 BO 🖨 webmail 🧧 SFR Mail 🔓 gmail 🌈 Free Mobile |   |
| I-Prof - Vo                          | otre assistant Carrière                                                                                                    |   |
| Votre Courrier                       | Contactez votre correspondant de gestion, lisez les messages qu'il vous a adressés                                                                                |   |
| Votre Dossier                        | Consultez votre dossier administratif, signalez vos changements de situation                                                                                      |   |
| Vos Perspectives                     | Informez-vous sur vos perspectives de carrière                                                                                                    |   |
| Votre CV                             | Complétez votre curriculum vitae : précisez vos diplômes, vos expériences professionnelles ou personnelles, vos travaux de recherches, vos publications           |   |
| Les Services                         | Utilisez les services applicatifs internet : SIAP pour vos demandes de promotion,<br>SIAM pour vos demandes de mutation, SIAC pour vous inscrire à des concours   |   |
| Les juid is                          | Informez-vous sur les procédures de gestion qui vous concernent                                                                                                   |   |
| © I-Praf V4                          | Pour recevoir des informations, saisissez votre mèl personnel :                                                                                                   |   |
| Code page : Presentation. Version IP | PROF R4.31 - 18 Mai 2018                                                                                                    |   |

| $\pm$ | O Taper ici pour rechercher | Ļ | 口 2 | <b>_</b> | ۷ | 6 | ₽ | No. | <b>9</b> /1 | Ps | X | ø | R | ł | へ 🜗 🐑 🌈 🖤 10:39<br>14/06/2018 😽 |  |
|-------|-----------------------------|---|-----|----------|---|---|---|-----|-------------|----|---|---|---|---|---------------------------------|--|

## 3 : Cliquer sur ACCES HORS-CLASSE PROF DES ECOLES - 2018/2019

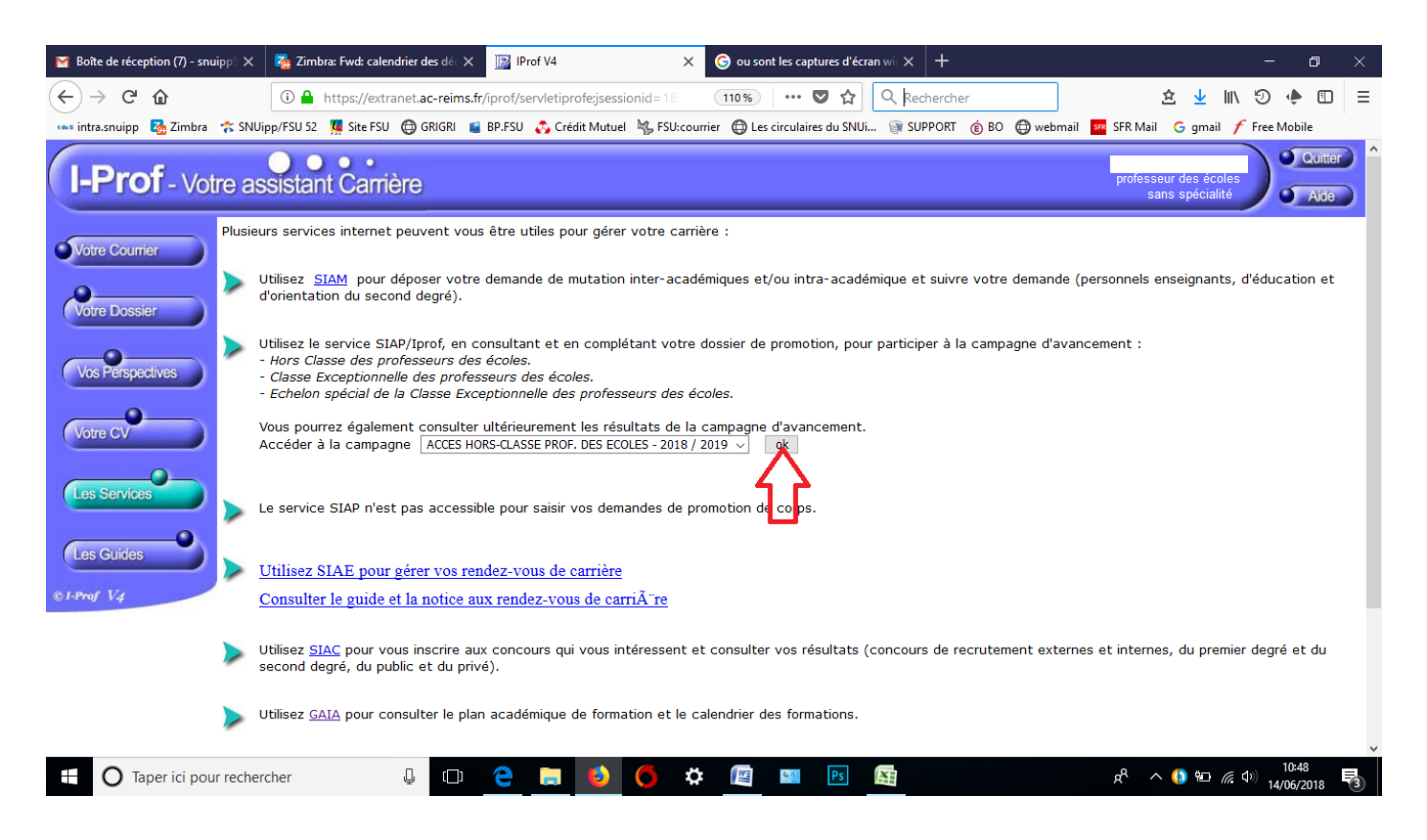

## 4 : Cliquer sur Consulter votre dossier

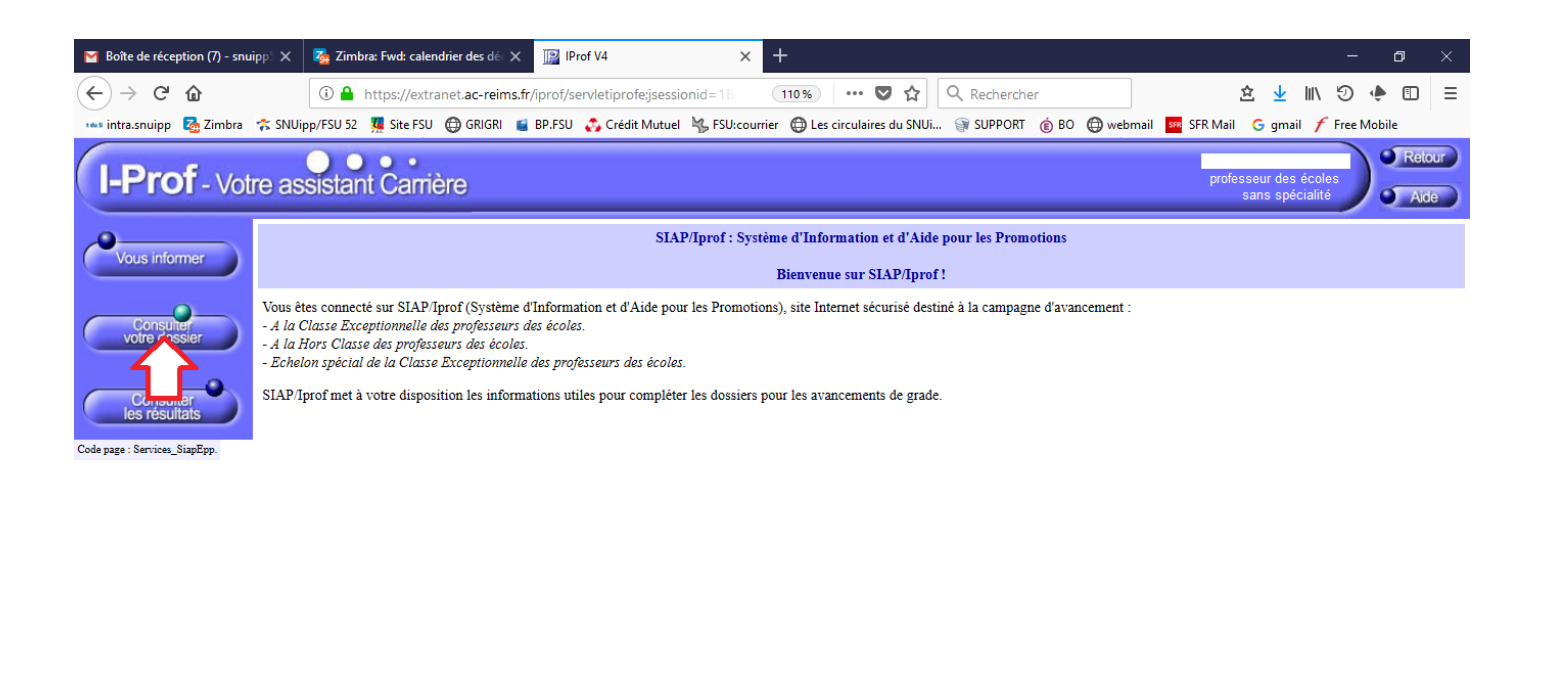

| javascript:document.formEnchainementIV2.action='/iprof/servletipro | fe;jsessionid: | = i Bj9elskh | h5XcDnV | swAjUzoZ | XeEcJUAC | 018ICIt.fc | ormEncha | inementi   | N2.codeTra | itement.v | value="Services_SiapEpp_ConsultezDossie | r';docume | ent.formEnchain | ementIN2.subn       | nt(); |
|--------------------------------------------------------------------|----------------|--------------|---------|----------|----------|------------|----------|------------|------------|-----------|-----------------------------------------|-----------|-----------------|---------------------|-------|
| O Taper ici pour rechercher                                        |                | e            |         | ٩        | 0        | ₽          | No.      | <u>•</u> 4 | Ps         | X         | Ŕ                                       | ~ (       | 🜖 🛍 🌈 🕼         | 10:56<br>14/06/2018 | 3     |

## 5 : Cliquer sur Synthèse

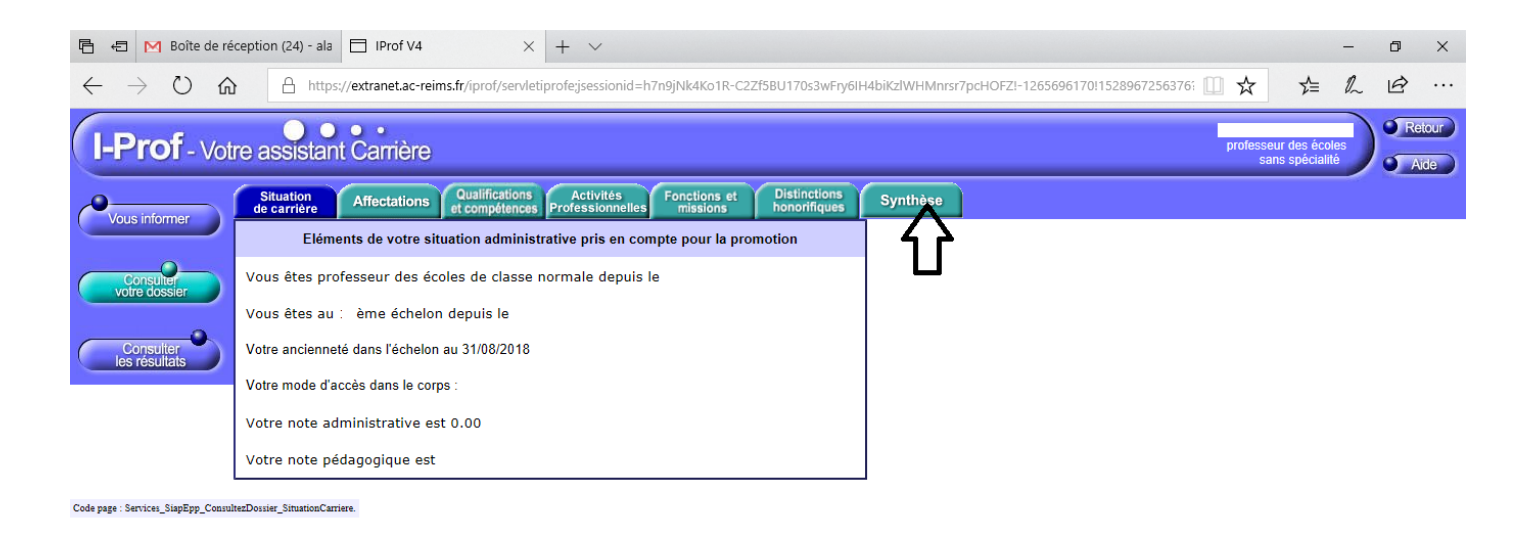

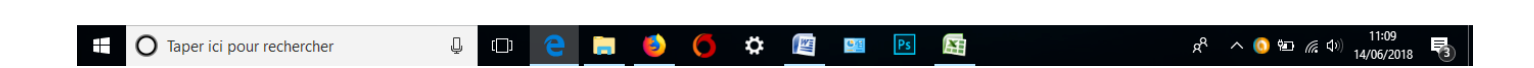

6 : Vous pouvez consulter vos avis en haut de l'écran suivant.

| E ← M Boîte de réception (24) - ala □ IProf V4 × + ∨                                                                                                    |                                | -       | ٥    | × |
|----------------------------------------------------------------------------------------------------|--------------------------------|---------|------|---|
| ← → 🕐 🏠 https://extranet.ac-reims.fr/iprof/servletiprofejsessionid=h7n9jNk4Ko1R-C2Zf5BU170s3wFry6lH4biKzlWHMnrsr7pcH0FZI-126569617011528967256376i 🖽 🛠                                                                                                    | 5⁄≡                            | 12      | ß    |   |
| I-Prof - Votre assistant Carrière                                                                                                    | ur des école:<br>ns spécialité |         | Aide |   |
| Situation<br>de carrière         Affectations<br>et compétences         Activités<br>Professionnelles         Fonctions et<br>missions         Distinctions<br>honorifiques         Synthèse                                                                                            |                                |         |      |   |
| Consulter Dossier de promotion de grade de - Le Avis et Appréciation                                                                                                    |                                |         |      | 1 |
| Appréciation IA-DASEN :Avis IEN Circo :                                                                                                    |                                |         |      |   |
| Situation de carrière<br>Vous êtes professeur des écoles le classe normale depuis le<br>Vous êtes au ème échelon depuis e :<br>Votre ancienneté dans l'échelon au 3108/2018 :<br>Votre mode d'accés dans le corps :<br>Votre note administrative est 0.00<br>Votre note pédagogique est |                                |         |      |   |
| Affectations                                                                                                    |                                |         |      |   |
| Qualifications et Compétences<br>Titres et Diplômes<br>Diplôme professionel                                                                                                    |                                |         |      |   |
|                                                                                                    | ) 🐑 <i>(i</i> (                | )) 14/0 | :13  |   |